# スイッチでのMACベース認証の設定

#### 目的

802.1Xは、リストデバイスを許可し、ネットワークへの不正アクセスを防止するための管理ツー ルです。このドキュメントでは、グラフィカルユーザインターフェイス(GUI)を使用してスイッチ にMACベースの認証を設定する方法を説明します。 コマンドラインインターフェイス(CLI)を使 用してMACベースの認証を設定する方法については、ここをクリックしてください。

注:このガイドは、ホストが認証されたことを確認するために、9つのセクションと1のセクションで長い時間を費やします。コーヒー、紅茶、または水を手に入れ、必要な手順を確認して実行 するのに十分な時間があることを確認します。

<u>詳細については、用語集を参照してください。</u>

#### RADIUS はどのように動作しますか。

802.1X認証には、サプリカント(クライアント)、オーセンティケータ(スイッチなどのネット ワークデバイス)、および認証サーバ(RADIUS)の3つの主要コンポーネントがあります。 Remote Authentication Dial-In User Service(RADIUS)は、ネットワークアクセスの管理に役立つ 認証、許可、アカウンティング(AAA)プロトコルを使用するアクセスサーバです。RADIUSは、 RADIUSサーバと1つ以上のRADIUSクライアント間でセキュアな認証情報が交換されるクライア ントサーバモデルを使用します。クライアントのIDを検証し、クライアントがLANへのアクセス を許可されているかどうかをスイッチに通知します。

オーセンティケータは、クライアントと認証サーバの間で動作します。まず、クライアントから ID情報を要求します。応答として、オーセンティケータは認証サーバで情報を確認します。最後 に、クライアントに応答をリレーします。この記事では、オーセンティケータはRADIUSクライ アントを含むスイッチです。スイッチは、Extensible Authentication Protocol(EAP)フレームをカ プセル化およびカプセル化解除して、認証サーバと対話できます。

#### MACベース認証について

MACベースの認証では、サプリカントがオーセンティケータと通信する方法を理解していない場合、またはオーセンティケータと通信できない場合は、ホストのMACアドレスを使用して認証します。MACベースのサプリカントは、純粋なRADIUSを使用して(EAPを使用せずに)認証されます。RADIUSサーバには、許可されたMACアドレスだけを含む専用のホストデータベースがあります。MACベースの認証要求をPassword Authentication Protocol(PAP)認証として扱う代わりに、サーバは属性6 [Service-Type] = 10でこのような要求を認識します。これらの要求は、Calling-Station-Id属性のMACアドレスとホストデータベースに格納されているMACアドレスを比較します。

バージョン2.4リリースでは、MACベースのサプリカントに送信され、EAP認証方式または純粋 なRADIUSのいずれかを定義するユーザ名の形式を設定する機能が追加されています。このバー ジョンでは、ユーザ名の形式を設定したり、MACベースのサプリカントに対してユーザ名とは異 なる特定のパスワードを設定することもできます。

トポロジ:

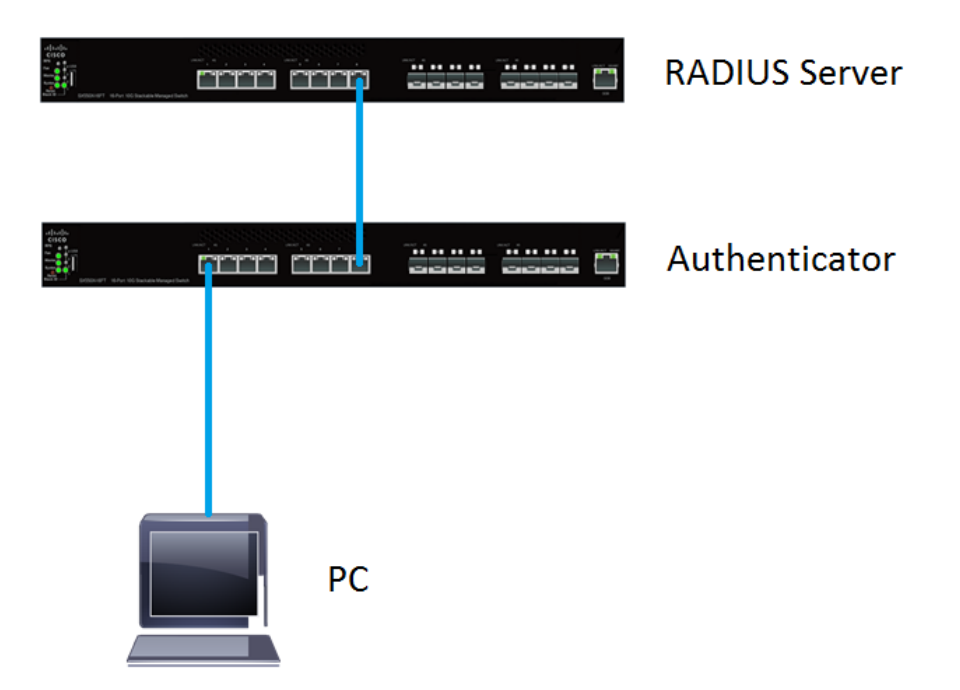

**注:**この記事では、RADIUSサーバとオーセンティケータの両方にSG550X-24を使用します。 RADIUSサーバのスタティックIPアドレスは192.168.1.100で、オーセンティケータのスタティッ クIPアドレスは192.168.1.101です。

このドキュメントの手順は、詳細表示モードで**実行**されます。モードを詳細モードに変更するに は、右上隅の[表示モード(*Display Mode*)]ドロップダウ**ンリスト**の[詳細(*Advanced)]*を選択します 。

| Language:     | English •                      | Display Mode:        | Advanced <b>v</b> | Logout | SNA | About | Help |
|---------------|--------------------------------|----------------------|-------------------|--------|-----|-------|------|
|               |                                |                      |                   |        |     |       | Q    |
| 目次            |                                |                      |                   |        |     |       |      |
| 1. <u>RAI</u> | DIUSサーバのグロー/                   | <u> バル設定</u>         |                   |        |     |       |      |
| 2. <u>RAI</u> | <u>DIUSサーバキー</u>               |                      |                   |        |     |       |      |
| 3. <u>RAI</u> | <u>DIUSサーバグループ</u>             |                      |                   |        |     |       |      |
| 4. <u>RA</u>  | <u> DIUSサーバユーザ</u>             |                      |                   |        |     |       |      |
| 5. <u>RAI</u> | <u>DIUSクライアント</u>              |                      |                   |        |     |       |      |
| 6. <u>802</u> | <u>.1X認証プロパティ</u>              |                      |                   |        |     |       |      |
| 7. <u>802</u> | <u>.1X認証MACベースの</u>            | <u>認証設定</u>          |                   |        |     |       |      |
| 8. <u>802</u> | <u>.1X認証ホストおよび<sup>.</sup></u> | <mark>セッション</mark> 認 | <u>8証</u>         |        |     |       |      |
| 9. <u>802</u> | <u>.1X認証ポート認証</u>              |                      |                   |        |     |       |      |
| 10. <u>結</u>  |                                |                      |                   |        |     |       |      |
|               |                                |                      |                   |        |     |       |      |
| 該当す           | 「るデバイス                         |                      |                   |        |     |       |      |

• Sx350Xシリーズ

- SG350XGシリーズ
- Sx550Xシリーズ
- SG550XGシリーズ

## [Software Version]

• 2.4.0.94

## RADIUSサーバのグローバル設定

ステップ1:RADIUSサーバとして設定するスイッチのWebベースユーティリティにログインし、[ Security] > [RADIUS Server] > [RADIUS Server Global Settings]に移動します。

|                                                                                                    | Port Gigabit Stackable Ma            | save cisco<br>anaged Switch | RADIUS Language: English              | ▼ Display Mode: Advanced ▼ | Logout SNA About Help<br>Q |
|----------------------------------------------------------------------------------------------------|--------------------------------------|-----------------------------|---------------------------------------|----------------------------|----------------------------|
| Search  Status and Statistics                                                                                                    | RADIUS Server Global Setting         | gs                          |                                       |                            |                            |
| Administration                                                                                                    | RADIUS Server Status:                | Enable                      |                                       |                            |                            |
| Port Management     Smartport                                                                                                    | Authentication Port:                 | 1812                        | sec (Range: 1 - 65535, Default: 1812) |                            |                            |
| VLAN Management                                                                                                    |                                      | 1010                        |                                       |                            |                            |
| ► Spanning Tree                                                                                                    | Accounting Port:                     | 1813                        | sec (Range: 1 - 65535, Detault: 1813) |                            |                            |
| MAC Address Tables                                                                                                    | Trap Settings                        |                             |                                       |                            |                            |
| Multicast                                                                                                    | RADIUS Accounting Traps:             | Enable                      |                                       |                            |                            |
| IP Configuration                                                                                                    | RADIUS Authentication Failure Traps: | Enable                      |                                       |                            |                            |
| • Security                                                                                                    | RADIUS Authentication Success Traps: | Enable                      |                                       |                            |                            |
| RADIUS Client<br>• RADIUS Server 2<br>RADIUS Server Clobal Settings 3<br>RADIUS Server Groups<br>RADIUS Server Groups<br>RADIUS Server Users | Apply Cancel                         |                             |                                       |                            |                            |
| RADIUS Server Accounting<br>RADIUS Server Rejected Users<br>RADIUS Server Unknown NAS I<br>RADIUS Server Inknown NAS I<br>Password Strength  |                                      |                             |                                       |                            |                            |
| © 2011-2018 Cisco Systems, Inc. All Rights                                                                                                   | s Reserved.                          |                             |                                       |                            |                            |

ステップ2:RADIUSサーバ機能のステータスを有効にするには、[RADIUS Server Status]フィール ドの[**Enable**]チェックボックス*をオンに*します。

| RADIUS Server Global Settings                 |                                               |                                       |  |  |  |
|-----------------------------------------------|-----------------------------------------------|---------------------------------------|--|--|--|
| RADIUS Server Status:                         | Enable                                        |                                       |  |  |  |
| Authentication Port:                          | 1812                                          | sec (Range: 1 - 65535, Default: 1812) |  |  |  |
| Accounting Port:                              | 1813                                          | sec (Range: 1 - 65535, Default: 1813) |  |  |  |
| Trap Settings                                 |                                               |                                       |  |  |  |
| RADIUS Accounting Traps:                      | Enable                                        |                                       |  |  |  |
| RADIUS Authentication Failure Traps:          | RADIUS Authentication Failure Traps: 📃 Enable |                                       |  |  |  |
| RADIUS Authentication Success Traps: 📃 Enable |                                               |                                       |  |  |  |
| Apply Cancel                                  |                                               |                                       |  |  |  |

ステップ3:RADIUSアカウンティングイベント、失敗したログイン、成功したログインに対して トラップを生成するには、目的の[Enable]チェックボックスをオンにしてトラップを生成します 。トラップは、Simple Network Management Protocol(SNMP;簡易ネットワーク管理プロトコ ル)によって生成されるシステムイベントメッセージです。違反が発生すると、トラップがスイ ッチのSNMPマネージャに送信されます。次のトラップ設定は次のとおりです。

• [RADIUS Accounting Traps]:RADIUSアカウンティングイベントのトラップを生成する場合に オンにします。

- [RADIUS Authentication Failure Traps]:失敗したログインのトラップを生成するには、この チェックボックスをオンにします。
- [RADIUS Authentication Success Traps]:成功したログインのトラップを生成するには、このチェックボックスをオンにします。

|   | RADIUS Server Global Settings               |        |                                       |  |  |
|---|---------------------------------------------|--------|---------------------------------------|--|--|
|   | RADIUS Server Status:                       | Enable |                                       |  |  |
|   | Authentication Port:                        | 1812   | sec (Range: 1 - 65535, Default: 1812) |  |  |
|   | Accounting Port:                            | 1813   | sec (Range: 1 - 65535, Default: 1813) |  |  |
|   | Trap Settings                               |        |                                       |  |  |
|   | RADIUS Accounting Traps:                    | Enable |                                       |  |  |
|   | RADIUS Authentication Failure Traps:        | Enable |                                       |  |  |
|   | RADIUS Authentication Success Traps: Enable |        |                                       |  |  |
| 1 | Apply Cancel                                |        |                                       |  |  |
|   |                                             |        |                                       |  |  |
|   |                                             |        |                                       |  |  |

ステップ4:[Apply]をクリックして設定を保存します。

## RADIUSサーバキー

ステップ1:[Security] > [**RADIUS Server] > [RADIUS Server Keys]に移動します**。[*RADIUS Server Key*]ページが開きます。

| cisco SG550X-24                                                                                                    | cisco RADIUS Language: English ▼ Display Mode: Advanced ▼ Logout SNA About Help<br>24-Port Gigabit Stackable Managed Switch Q |  |  |
|----------------------------------------------------------------------------------------------------|----------------------------------------------------------------------------------------------------|--|--|
| MAC Address Tables     Multicast                                                                                          | RADIUS Server Keys                                                                                                    |  |  |
| IP Configuration     Security     TACACS+ Client     RADIUS Client                                                        | Default Key: • Keep existing default key<br>Encrypted<br>Plaintext (0/128 characters used)                                    |  |  |
| RADIUS Server 2     RADIUS Server Global S     RADIUS Server Keys 3     RADIUS Server Groups                              | MDS Digest Apply Cancel Sacret Key Toble                                                                                      |  |  |
| RADIUS Server Vsers     Server Acount       RADIUS Server Rejected     0 results found.                                   |                                                                                                    |  |  |
| RADIUS Server Statistics<br>Password Strength<br>Key Management                                                           | Add Edit Delete                                                                                                    |  |  |
| <ul> <li>Mgmt Access Method<br/>Management Access Authe</li> <li>Secure Sensitive Data Man</li> <li>SSL Server</li> </ul> |                                                                                                    |  |  |
| SSH Server     SSH Client     TCP/UDP Services                                                                            |                                                                                                    |  |  |
| © 2011-2018 Cisco Systems, Inc. Al                                                                                        | Rights Reserved.                                                                                                    |  |  |

ステップ2:[Secret Key Table]セクションで、[Add...]をクリックします。 秘密キーを追加します。

| RADIUS Server Keys                                                                                                    |                  |  |  |  |  |
|----------------------------------------------------------------------------------------------------|------------------|--|--|--|--|
| Default Key: <ul> <li>Keep existing default key</li> <li>Encrypted</li> <li>Plaintext</li> </ul> (0/128 characters used) |                  |  |  |  |  |
| MD5 Digest:                                                                                                    |                  |  |  |  |  |
| Apply Cancel                                                                                                    |                  |  |  |  |  |
| Secret Key Table                                                                                                    | Secret Key Table |  |  |  |  |
| NAS Address                                                                                                    | Secret Key's MD5 |  |  |  |  |
| 0 results found.                                                                                                    |                  |  |  |  |  |
| Add Edit Delete                                                                                                    |                  |  |  |  |  |

ステップ3:[秘密キーの追*加(Add Secret Key)]ウ*ィンドウが開きます。[*NAS Address*]フ*ィールド*に 、RADIUSクライアントを含むスイッチのアドレスを入力します。この例では、IPアドレス 192.168.1.101をRADIUSクライアントとして使用します。

| S NAS Address | 192.168.1.101                 | (IPv4 or IPv6 Address)  |
|---------------|-------------------------------|-------------------------|
| Secret Key:   | Use default key     Encrypted | I                       |
|               | Plaintext                     | (0/128 characters used) |
| Apply         | Close                         |                         |

ステップ4:秘密キーとして使用するオプションボタンを1つ*選択します*。次のオプションがあり ます。

- Use default key:指定されたサーバでは、デバイスは既存のデフォルトのキー文字列を使用 してRADIUSクライアントの認証を試みます。
- [暗号化(Encrypted)]:Message-Digest Algorithm 5(MD5)を使用して通信を暗号化するには、暗 号化された形式でキーを入力します。
- •「プレーンテキスト」 プレーンテキストモードでキー文字列を入力します。

この例では、[Plaintext]を選択*し*、[Secret Key]**に[example]**という語*を使用します*。[apply]を押す と、キーは暗号化された形式になります。

注:秘密キーとしてexampleという単語を使用**することは**お勧めしません。もっと強い鍵を使っ てください。最大128文字を使用できます。パスワードが複雑すぎて覚えにくい場合は、パスワ ードは良いパスワードですが、パスワードを暗記可能なパスフレーズに変え、母音を置き換える 特殊文字や数字を使う方が良いでしょう。辞書に載っている単語を使わないのが一番です。フレ ーズを選択し、特殊文字や数字の一部の文字を入れ替えることをお勧めします。詳細については 、このシスコ<u>のブログ</u>記事を参照してください。

| NAS Address: | 192.168.1.101             | (IPv4 or IPv6 Address) |
|--------------|---------------------------|------------------------|
| Secret Key:  | Use default key Encrypted | (128 characters used)  |
| Apply        | Close                     |                        |

ステップ5:[**Apply**]をクリック**して**設定を保存します。秘密キーはMD5で暗号化されます。MD5は 、データを取得し、通常は再生可能ではない一意の16進数出力を作成する暗号化ハッシュ関数で す。MD5は128ビットハッシュ値を使用します。

| RADIUS Server Keys                                                                                                    |                  |  |  |  |
|----------------------------------------------------------------------------------------------------|------------------|--|--|--|
| Default Key: <ul> <li>Keep existing default key</li> <li>Encrypted</li> <li>Plaintext</li> </ul> (0/128 characters used) |                  |  |  |  |
| MD5 Digest:                                                                                                    |                  |  |  |  |
| Apply Cancel                                                                                                    |                  |  |  |  |
| Secret Key Table                                                                                                    | Secret Key Table |  |  |  |
| NAS Address Secret Key's MD5                                                                                             |                  |  |  |  |
| 192.168.1.101 (1a79a4d60de6718e8e5b326e338a                                                                              | e533             |  |  |  |
| Add Edit Delete                                                                                                    |                  |  |  |  |
|                                                                                                    |                  |  |  |  |

## RADIUSサーバグループ

ステップ1:[Security] > [RADIUS Server] > [RADIUS Server Groups]に移動します。

| cisco SG550X-24                                    | Stave elsee RADIUS Language English ▼ Diepley Mode: Advanced ▼ Logout SNA About Help<br>24-Port Gigabit Stackable Managed Switch |
|----------------------------------------------------|----------------------------------------------------------------------------------------------------|
| MAC Address Tables                                 | RADIUS Server Groups                                                                                                    |
| IP Configuration                                   | RADIUS Server Group table                                                                                                    |
| Security                                           | Group Name Privilege Level Time Range VLAN ID VLAN Name                                                                          |
| TACACS+ Client                                     | Name State                                                                                                    |
| RADIUS Client                                      | 0 results found.                                                                                                    |
| RADIUS Server 2<br>RADIUS Server Global St         | Add Edit Delete                                                                                                    |
| RADIUS Server Keys                                 |                                                                                                    |
| RADIUS Server Groups 3                             |                                                                                                    |
| RADIUS Server Users                                |                                                                                                    |
| RADIUS Server Accountil                            |                                                                                                    |
| RADIUS Server Linknowr                             |                                                                                                    |
| RADIUS Server Statistics                           |                                                                                                    |
| Password Strength                                  |                                                                                                    |
| Key Management                                     |                                                                                                    |
| Mgmt Access Method                                 |                                                                                                    |
| Management Access Authe                            |                                                                                                    |
| <ul> <li>Secure Sensitive Data Man</li> </ul>      |                                                                                                    |
| ► SSL Server                                       |                                                                                                    |
| <ul> <li>SSH Server</li> <li>SSH Client</li> </ul> |                                                                                                    |
| TCP/UDP Services                                   |                                                                                                    |
| < >                                                |                                                                                                    |
| © 2011-2018 Cisco Systems, Inc. Al                 | II Rights Reserved.                                                                                                    |

\_\_\_\_\_ ステップ2:[**Add...]をクリックします。** 新しいRADIUSサーバグループを追加します。

| RADIUS Server Groups      |            |                 |              |       |         |           |
|---------------------------|------------|-----------------|--------------|-------|---------|-----------|
| RADIUS Server Group table |            |                 |              |       |         |           |
|                           | Group Name | Privilege Level | I Time Range |       | VLAN ID | VLAN Name |
|                           |            |                 | Name         | State |         |           |
| 0 results found.          |            |                 |              |       |         |           |
| Add Edit Delete           |            |                 |              |       |         |           |

ステップ3:[*Add RADIUS Server Group*]ペ*ージが開*きます。グループの名前を入力します。この例 では、グループ名として**MAC802**を使用します。

| 🔅 Group Name:    | MAC802                         | (6/32 characters used)                      |
|------------------|--------------------------------|---------------------------------------------|
| Servilege Level: | 1                              | (Range: 1 - 15, Default: 1)                 |
| Time Range:      | Enable                         |                                             |
| Time Range Name  | e: Tedit                       |                                             |
| VLAN:            | None     VLAN ID     VLAN Name | (Range: 1 - 4094)<br>(0/32 characters used) |
| Apply Cl         | ose                            |                                             |
|                  |                                |                                             |
|                  |                                |                                             |
|                  |                                | ドにグリープの管理マクセス性権」 ベリ を                       |

ステップ4:[Privilege Level]フィールドにグループの管理アクセス特権レベル*を入力*します。範囲 は1 ~ 15、15が最も特権で、デフォルト値は1です。この例では、特権レベルは1のままにします 。

注:この記事では、時間範囲やVLANを設定しません。

| Sroup Name:            | MAC802             | (6/32 characters  | used)                  |
|------------------------|--------------------|-------------------|------------------------|
| Privilege Level:       | 1                  | (Range: 1 - 15, I | Default: 1)            |
| Time Range:            | Enable             |                   |                        |
| Time Range Name:       | Edit               |                   |                        |
| VLAN:                  | None     VI AN ID  |                   | (Range: 1 - 4094)      |
|                        | VLAN Name          |                   | (0/32 characters used) |
| Apply Clo              | se                 |                   |                        |
| ステップ5:[ <b>Apply</b> ] | をクリック <b>して</b> 設定 | を保存します            | -<br>o                 |

## RADIUSサーバユーザ

ステップ1:[Security] > [RADIUS Server] > [RADIUS Server Users]に移動し、RADIUSのユーザー を設定します。

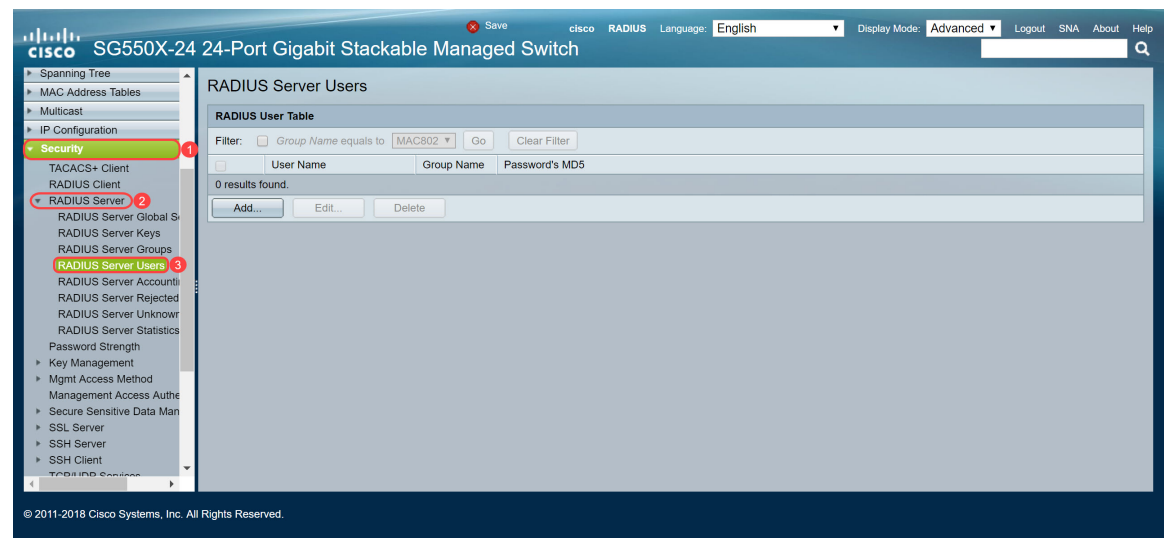

ステップ2:[Add...]をクリックします。 新しいユーザを追加します。

| RADIUS Server Users |                         |            |                |  |  |  |
|---------------------|-------------------------|------------|----------------|--|--|--|
| RADIUS U            | RADIUS User Table       |            |                |  |  |  |
| Filter:             | Group Name equals to MA | C802 🔻 Go  | Clear Filter   |  |  |  |
|                     | User Name               | Group Name | Password's MD5 |  |  |  |
| 0 results found.    |                         |            |                |  |  |  |
| Add                 | Edit Dele               | te         |                |  |  |  |

ステップ3:[*Add RADIUS Server User*]ペ*ージが開*きます。[User Name]フ*ィールド*に、ユーザの MACアドレスを入力します。この例では、コンピュータのイーサネットMACアドレスを使用しま す。

注:MACアドレスの一部がぼやけている。

| 🜣 User Name: | 54:EE:75:   | (17/32 charact | ters used)             |
|--------------|-------------|----------------|------------------------|
| Group Name:  | MAC802 V    |                |                        |
| Password:    | • Encrypted |                |                        |
|              | Plaintext   |                | (0/32 characters used) |
| Apply        | Close       |                |                        |

ステップ4:[グループ名]ドロップダウンリスト*でグループ*を選択します。「<u>RADIUS</u> Server Group <u>」セクショ</u>ンの<u>ステップ3で</u>強調した通り、このユーザのグループ名として**MAC802**を選択します

| <ul> <li>User Name:</li> <li>Group Name:</li> </ul> | 54:EE:75:               | (17/32 charac | ters used)             |  |
|-----------------------------------------------------|-------------------------|---------------|------------------------|--|
| Password:                                           | Encrypted     Plaintext |               | (0/32 characters used) |  |
| Apply                                               | Close                   |               |                        |  |
|                                                     |                         |               |                        |  |
|                                                     |                         |               |                        |  |

ステップ5:次のいずれかのオプションボタンを選択します。

- 暗号化:MD5を使用して通信を暗号化するためにキーが使用されます。暗号化を使用するに は、暗号化された形式でキーを入力します。
- プレーンテキスト:暗号化されたキー文字列(別のデバイスから)がない場合は、プレーン テキストモードでキー文字列を入力します。暗号化されたキー文字列が生成され、表示され ます。

このユーザのパスワード*としてPlaintext*を選択し、プレーンテキストのパスワードとして exampleを入力します。

**注**:プレーンテキストのパスワードとしてexampleを**使用する**ことはお勧めしません。より強力 なパスワードを使用することをお勧めします。

| Subser Name:      | 54:EE:75:             | (17/32 characters used) |
|-------------------|-----------------------|-------------------------|
| Group Name:       | MAC802 <b>▼</b>       |                         |
| Service Password: | Encrypted             |                         |
| 1                 | Plaintext     example | 2 (32 characters used)  |
| Apply             | Close                 |                         |

ステップ6:設定が完了したら、[Apply]をクリックします。

これで、RADIUSサーバの設定が完了しました。次のセクションでは、2番目のスイッチをオーセンティケータとして設定します。

#### RADIUSクライアント

ステップ1:オーセンティケータとして設定するスイッチのWebベースのユーティリティにログ インし、[Security] > [RADIUS Client]に移動します。

|                                                                   |                          | cisco Authenticator Language: English ▼ Display Mode: Advanced ▼ Logout SNA About                                                          | Help     |  |  |  |  |  |  |
|-------------------------------------------------------------------|--------------------------|----------------------------------------------------------------------------------------------------|----------|--|--|--|--|--|--|
| cisco SG550X-24                                                   | 4 24-Port Gigabit        | Stackable Managed Switch                                                                                                    | Q        |  |  |  |  |  |  |
| Getting Started                                                   | RADIUS Client            |                                                                                                    | <b>^</b> |  |  |  |  |  |  |
| Dashboard                                                         | TADIOS Client            |                                                                                                    |          |  |  |  |  |  |  |
| Configuration Wizards                                             | RADIUS Accounting for Ma | RADIUS Accounting for Management Access can only be enabled when TACACS+ Accounting is disabled. TACACS+ Accounting is currently Disabled. |          |  |  |  |  |  |  |
| Search                                                            | DADILID Assessments      |                                                                                                    |          |  |  |  |  |  |  |
| Status and Statistics                                             | RADIUS Accounting:       | Port Based Access Control (802.1X, MAC Based, Web Authentication)                                                                          |          |  |  |  |  |  |  |
| Administration                                                    |                          | Both Port Based Access Control and Management Access                                                                                       |          |  |  |  |  |  |  |
| <ul> <li>Port Management</li> </ul>                               |                          | None                                                                                                    |          |  |  |  |  |  |  |
| <ul> <li>Smartport</li> </ul>                                     |                          |                                                                                                    |          |  |  |  |  |  |  |
| <ul> <li>VLAN Management</li> </ul>                               | Use Default Paramet      | ers                                                                                                    |          |  |  |  |  |  |  |
| Spanning Tree                                                     |                          |                                                                                                    |          |  |  |  |  |  |  |
| MAC Address Tables                                                | C Retries:               | 3 (Range: 1 - 15, Default: 3)                                                                                                    |          |  |  |  |  |  |  |
| <ul> <li>Multicast</li> </ul>                                     | C Timeout for Reply;     | 3 sec (Range: 1 - 30. Default: 3)                                                                                                    |          |  |  |  |  |  |  |
| <ul> <li>IP Configuration</li> </ul>                              |                          |                                                                                                    |          |  |  |  |  |  |  |
| <ul> <li>Security</li> </ul>                                      | Dead Time:               | 0 min (Range: 0 - 2000, Default: 0)                                                                                                    |          |  |  |  |  |  |  |
| TACACS+ Client                                                    | Key String:              | Encrypted                                                                                                    |          |  |  |  |  |  |  |
| (RADIUS Client) 2                                                 |                          | Plaintext     (0/128 characters used)                                                                                                    |          |  |  |  |  |  |  |
| Password Strength                                                 | Onumer ID-14 Interferen  |                                                                                                    |          |  |  |  |  |  |  |
| Key Management                                                    | Source IPv4 Interface:   | Auto                                                                                                    |          |  |  |  |  |  |  |
| Mgmt Access Method                                                | Source IPv6 Interface:   | Auto 🔻                                                                                                    |          |  |  |  |  |  |  |
| Management Access Authe                                           |                          |                                                                                                    |          |  |  |  |  |  |  |
| <ul> <li>Secure Sensitive Data Man</li> <li>SEL Server</li> </ul> | Apply Cancel             |                                                                                                    |          |  |  |  |  |  |  |
| •                                                                 |                          |                                                                                                    | -        |  |  |  |  |  |  |
| © 2011-2018 Cisco Systems, Inc. /                                 | All Rights Reserved.     |                                                                                                    |          |  |  |  |  |  |  |

ステップ2:[*RADIUS Table*]セクションまで下にスクロールし、[**Add...]をクリックします。** RADIUSサーバを追加します。

| Use Default Paramet          | ers                           |              |                   |                 |          |      |         |
|------------------------------|-------------------------------|--------------|-------------------|-----------------|----------|------|---------|
| Retries:                     | 3                             |              | (Range: 1 - 15, D | efault: 3)      |          |      |         |
| Timeout for Reply:           | 3                             |              | sec (Range: 1 - 3 | 0, Default: 3)  |          |      |         |
| Dead Time:                   | 0                             |              | min (Range: 0 - 2 | 000, Default: ( | ))       |      |         |
| Key String:                  | <ul> <li>Encrypted</li> </ul> |              |                   |                 |          |      |         |
|                              | O Plaintext                   |              | (0                | /128 characte   | rs used) |      |         |
| Source IPv4 Interface:       | Auto 🔻                        |              |                   |                 |          |      |         |
| Source IPv6 Interface:       | Auto 🔻                        |              |                   |                 |          |      |         |
| Apply Cancel                 | Apply Cancel                  |              |                   |                 |          |      |         |
| RADIUS Table                 |                               |              |                   |                 |          |      |         |
| Server Priority              | Key                           | Timeout      | Authentication    | Accounting      | Retries  | Dead | d Usage |
|                              | String (Encrypted)            | for Reply    | Port              | Port            |          | Time | е Туре  |
| 0 results found.             |                               |              |                   |                 |          |      |         |
| Add Edit.                    | Delete                        |              |                   |                 |          |      |         |
| An * indicates that the para | meter is using the d          | efault globa | l value.          |                 |          |      |         |

ステップ3:(オプション)[Server Definition]フィールドで、RADIUSサーバをIPアドレスまたは名前で指定するかどうかを*選択し*ます。この例では、[By IP address]のデフォルトの選択を**維持し ます**。

| Server Definition:      | By IP address)     By name                                                                    |
|-------------------------|-----------------------------------------------------------------------------------------------|
| IP Version:             | Version 6 Version 4                                                                           |
| IPv6 Address Type:      | Iink Local Global                                                                             |
| Link Local Interface:   | VLAN 1 V                                                                                      |
| Server IP Address/Name: |                                                                                               |
| o Priority:             | (Range: 0 - 65535)                                                                            |
| Key String:             | Use Default     User Defined (Encrypted)     User Defined (Plaintext) (0/128 characters used) |
| Timeout for Reply:      | Use Default     User Defined Default     sec (Range: 1 - 30, Default: 3)                      |
| Authentication Port:    | 1812 (Range: 0 - 65535, Default: 1812)                                                        |
| Accounting Port:        | 1813 (Range: 0 - 65535, Default: 1813)                                                        |
| Retries:                | Use Default     User Defined Default     (Range: 1 - 15, Default: 3)                          |
| 🗢 Dead Time:            | Use Default     User Defined Default     min (Range: 0 - 2000, Default: 0)                    |
| Usage Type:             | <ul> <li>Login</li> <li>802.1x</li> <li>All</li> </ul>                                        |

ステップ4:(オプション)[IP Version]フィールドで、RADIUSサーバのIPアドレスのバージョン を選択します。この例では、バージョン4のデフォルト**の選択を**維持します。

| Conver Definition.      | Rui Diaddessa 🔘 Du sama                                                    |
|-------------------------|----------------------------------------------------------------------------|
| IP Version:             | Version 6 Version 4                                                        |
| IPv6 Address Type:      | Link Local     Global                                                      |
| Link Local Interface:   | VLAN 1 V                                                                   |
| Server IP Address/Name: |                                                                            |
| · Priority:             | (Range: 0 - 65535)                                                         |
| Key String:             | Use Default     User Defined (Encrypted)                                   |
|                         | User Defined (Plaintext) (0/128 characters used)                           |
| Timeout for Reply:      | Use Default     User Defined Default     sec (Range: 1 - 30, Default: 3)   |
| Authentication Port:    | 1812 (Range: 0 - 65535, Default: 1812)                                     |
| Accounting Port:        | 1813 (Range: 0 - 65535, Default: 1813)                                     |
| Retries:                | Use Default     User Defined Default     (Range: 1 - 15, Default: 3)       |
| Dead Time:              | Use Default     User Defined Default     min (Range: 0 - 2000, Default: 0) |
| Usage Type:             | <ul> <li>Login</li> <li>802.1x</li> <li>All</li> </ul>                     |
| Apply Close             | )                                                                          |

ステップ5:RADIUSサーバでIPアドレスまたは名前を入力します。[Server IP Address/Name]フィ ールドに**192.168.1.100のIPア**ドレスを入力します。

| Server Definition:     | By IP address By name                                                                 | 11 |
|------------------------|---------------------------------------------------------------------------------------|----|
| IP Version:            | Version 6  Version 4                                                                  |    |
| IPv6 Address Type:     | Iink Local Global                                                                     |    |
| Link Local Interface:  | VLAN 1 ¥                                                                              |    |
| Server IP Address/Name | 192.168.1.100                                                                         |    |
| Priority:              | (Range: 0 - 65535)                                                                    |    |
| Key String:            | Use Default User Defined (Encrypted) User Defined (Plaintext) (0/128 characters used) |    |
| Timeout for Reply:     | Use Default     User Defined Default     sec (Range: 1 - 30, Default: 3)              |    |
| Authentication Port:   | 1812 (Range: 0 - 65535, Default: 1812)                                                |    |
| Accounting Port:       | <b>1813</b> (Range: 0 - 65535, Default: 1813)                                         |    |
| Retries:               | Use Default     User Defined Default (Range: 1 - 15, Default: 3)                      |    |
| o Dead Time:           | Use Default     User Defined Default min (Range: 0 - 2000, Default: 0)                |    |
| Usage Type:            | <ul> <li>Login</li> <li>802.1x</li> <li>All</li> </ul>                                |    |
| Apply Close            |                                                                                       |    |

ステップ6:サーバの優先度を入力します。優先順位によって、デバイスがユーザを認証するため にサーバに接続する順序が決まります。デバイスは、最初に最も優先度の高いRADIUSサーバか ら開始します。ゼロが最も高い優先順位です。

| Server Definition:     | By IP address By name                                                  |
|------------------------|------------------------------------------------------------------------|
| IP Version:            | Version 6 • Version 4                                                  |
| IPv6 Address Type:     | Link Local Global                                                      |
| Link Local Interface:  | VLAN 1 T                                                               |
| Server IP Address/Name | 192.168.1.100                                                          |
| Priority:              | 0 (Range: 0 - 65535)                                                   |
| Key String:            | Use Default     User Defined (Encrypted)                               |
|                        | User Defined (Plaintext) (0/128 characters used)                       |
| Timeout for Reply:     | Use Default     Jerfault     sec (Range: 1 - 30, Default: 3)           |
| Authentication Port:   | 1812 (Range: 0 - 65535, Default: 1812)                                 |
| Accounting Port:       | 1813 (Range: 0 - 65535, Default: 1813)                                 |
| Retries:               | Use Default     User Defined Default     (Range: 1 - 15, Default: 3)   |
| Dead Time:             | Use Default     User Defined Default min (Range: 0 - 2000, Default: 0) |
| Usage Type:            | Login 802.1x All                                                       |
| Apply Close            |                                                                        |

ステップ7:デバイスとRADIUSサーバ間の通信の認証および暗号化に使用するキー文字列を入力 します。このキーは、RADIUSサーバで設定されているキーと一致している必要があります。暗 号化またはプレーンテキスト**形式**で入**力でき**ます。[Use **Default**]が選択されている場合、デバイ スはデフォルトのキー文字列を使用してRADIUSサーバへの認証を試みます。ここでは、ユーザ 定義(**Plaintext**)を使用し、キーの例を入力**します**。

**注**:残りの設定はデフォルトのままにします。必要に応じて設定できます。

| Server Definition:     | By IP address By name                                                  |   |
|------------------------|------------------------------------------------------------------------|---|
| IP Version:            | Version 6      Version 4                                               |   |
| IPv6 Address Type:     | Iink Local Global                                                      |   |
| Link Local Interface:  | VLAN 1 *                                                               |   |
| Server IP Address/Name | : 192.168.1.100                                                        |   |
| Priority:              | 0 (Range: 0 - 65535)                                                   |   |
| Key String:            | Use Default                                                            |   |
|                        | User Defined (Plaintext) example (7/128 characters used)               |   |
| Timeout for Reply:     | Use Default     User Defined Default sec (Range: 1 - 30, Default: 3)   |   |
| Authentication Port:   | 1812 (Range: 0 - 65535, Default: 1812)                                 |   |
| Accounting Port:       | <b>1813</b> (Range: 0 - 65535, Default: 1813)                          |   |
| Retries:               | Use Default     User Defined Default     (Range: 1 - 15, Default: 3)   |   |
| 🗢 Dead Time:           | Use Default     User Defined Default min (Range: 0 - 2000, Default: 0) |   |
| Usage Type:            | Login     802.1x     All                                               |   |
| Apply Close            |                                                                        | - |

ステップ8:[Apply]をクリックして、設定を保存します。

## 802.1X認証プロパティ

[Properties]ページは、ポート/デバイス認証をグローバルに有効にするために使用します。認証を 機能させるには、各ポートでグローバルおよび個別にアクティブにする必要があります。

ステップ1:[Security] > [802.1X Authentication] > [Properties]に移動します。

| cisco SG550X-24                                                                                                    | o <sup>Save</sup> cisco Authenticator Language: English ▼ Display Mode Advanced ▼ Logout SNA About He<br>4 24-Port Gigabit Stackable Managed Switch                                                                                                    | elp<br><b>2</b> |
|----------------------------------------------------------------------------------------------------|----------------------------------------------------------------------------------------------------|-----------------|
| IP Configuration     Security                                                                                                    | Properties                                                                                                    | ^               |
| TACACS+ Client<br>RADIUS Client<br>PASUUS Server<br>Password Strength<br>Key Management<br>Management Access Auther<br>Secure Sensitive Data Man<br>SSL Server<br>SSH Client<br>TCP/UDP Services<br>Storn Control<br>Port Security<br>B201X Authentication<br>Host and Session Authen<br>Authenticated Hoots<br>Locked Clients<br>Web Authentication Custs<br>Supplicant Credentials<br>Mar-Based Authentication | Port-Based Authentication:       Enable         Authentication Method:       RADIUS, None         RADIUS       None         Guest VLAN:       Enable         Guest VLAN Timeout:       Immediate         User Defined       sec (Range: 30 - 180)         Trap Settings       User Defined         802.1x Authentication Failure Traps:       Enable         902.1x Authentication Success Traps:       Enable         MAC Authentication Success Traps:       Enable         Supplicant Authentication Success Traps:       Enable         Supplicant Authentication Success Traps:       Enable         Web Authentication Success Traps:       Enable         Web Authentication Success Traps:       Enable         Web Authentication Failure Traps:       Enable         Web Authentication Success Traps:       Enable         Web Authentication Guider Traps:       Enable         Web Authentication Cauter Traps:       Enable         Web Authentication Success Traps:       Enable         Web Authentication Success Traps:       Enable         Web Authentication Success Traps:       Enable         Web Authentication Cauter Traps:       Enable         Web Authentication Success Traps:       Enable         Web Authentication Suc |                 |
| © 2011-2018 Cisco Systems, Inc. Al                                                                                                    | All Rights Reserved.                                                                                                    |                 |

ステップ2:[Enable] チェックボックスをオンにして、ポートベース認証を有効にします。

| Properties                               |                                                                |
|------------------------------------------|----------------------------------------------------------------|
| Port-Based Authentication:               | Enable                                                         |
| Authentication Method:                   | <ul> <li>RADIUS, None</li> <li>RADIUS</li> <li>None</li> </ul> |
| Guest VLAN:                              | Enable                                                         |
| Guest VLAN ID:                           | 1 .                                                            |
| Guest VLAN Timeout:                      | Immediate     User Defined     sec (Range: 30 - 180)           |
| Trap Settings                            |                                                                |
| 802.1x Authentication Failure Traps:     | Enable                                                         |
| 802.1x Authentication Success Traps:     | Enable                                                         |
| MAC Authentication Failure Traps:        | Enable                                                         |
| MAC Authentication Success Traps:        | Enable                                                         |
| Supplicant Authentication Failure Traps: | Enable                                                         |
| Supplicant Authentication Success Traps: | Enable                                                         |
| Web Authentication Failure Traps:        | Enable                                                         |
| Web Authentication Success Traps:        | Enable                                                         |
| Web Authentication Quiet Traps:          | Enable                                                         |

ステップ3:ユーザ認証方法を選択します。認証方式としてRADIUSを選択します。次のオプションがあります。

- RADIUS, None:RADIUSサーバを使用して、最初にポート認証を実行します。RADIUSから応答が受信されない場合(サーバがダウンしている場合など)、認証は実行されず、セッションは許可されます。サーバは使用可能であるが、ユーザのクレデンシャルが正しくない場合、アクセスは拒否され、セッションは終了します。
- RADIUS:RADIUSサーバでユーザを認証します。認証が実行されない場合、セッションは許可されません。
- [None]:ユーザを認証しません。セッションを許可します。

| Properties                               |   |                                |                           |
|------------------------------------------|---|--------------------------------|---------------------------|
| Port-Based Authentication:               |   | Enable                         |                           |
| Authentication Method:                   | 0 | RADIUS, None<br>RADIUS<br>None |                           |
| Guest VLAN:                              |   | Enable                         |                           |
| Guest VLAN ID:                           | 1 | <b>V</b>                       |                           |
| Guest VLAN Timeout:                      | • | Immediate<br>User Defined      | <br>sec (Range: 30 - 180) |
| Trap Settings                            |   | J                              | ,                         |
| 802.1x Authentication Failure Traps:     |   | Enable                         |                           |
| 802.1x Authentication Success Traps:     |   | Enable                         |                           |
| MAC Authentication Failure Traps:        |   | Enable                         |                           |
| MAC Authentication Success Traps:        |   | Enable                         |                           |
| Supplicant Authentication Failure Traps: |   | Enable                         |                           |
| Supplicant Authentication Success Traps: |   | Enable                         |                           |
| Web Authentication Failure Traps:        |   | Enable                         |                           |
| Web Authentication Success Traps:        |   | Enable                         |                           |
| Web Authentication Quiet Traps:          |   | Enable                         |                           |

ステップ4:(オプション)*MAC* Authentication Failure Trapsおよび*MAC Authentication Success Trapsの*Enableチェックボックスをオン*にします*。これにより、MAC認証が失敗または成功した 場合にトラップが生成されます。この例では、*MAC* Authentication Failure TrapsとMAC Authentication Success Trapsの*両方を*有効*にします*。

| Properties                               |   |                                |                       |
|------------------------------------------|---|--------------------------------|-----------------------|
| Port-Based Authentication:               |   | Enable                         |                       |
| Authentication Method:                   |   | RADIUS, None<br>RADIUS<br>None |                       |
| Guest VLAN:                              |   | Enable                         |                       |
| Guest VLAN ID:                           | 1 | V                              |                       |
| 🜻 Guest VLAN Timeout:                    | • | Immediate                      |                       |
| Trap Settings                            |   | User Defined                   | sec (Range: 30 - 180) |
| 802.1x Authentication Failure Traps:     |   | Enable                         |                       |
| 802.1x Authentication Success Traps:     |   | Enable                         |                       |
| MAC Authentication Failure Traps:        |   | Enable                         |                       |
| MAC Authentication Success Traps:        |   | Enable                         |                       |
| Supplicant Authentication Failure Traps: |   | Enable                         |                       |
| Supplicant Authentication Success Traps: |   | Enable                         |                       |
| Web Authentication Failure Traps:        |   | Enable                         |                       |
| Web Authentication Success Traps:        |   | Enable                         |                       |
| Web Authentication Quiet Traps:          |   | Enable                         |                       |
|                                          | _ | L                              |                       |

ステップ5:[Apply]をクリ**ックします**。

## 802.1X認証MACベースの認証設定

このページでは、MACベースの認証に適用できるさまざまな設定を設定できます。

ステップ1:[Security] > [802.1X Authentication] > [MAC-Based Authentication Settings]に移動します。

| cisco SG550X-24                                                            | 24-Port Gigabit S       | cisco Authenticator Language: English • Display Mode: Advanced • Logout SNA<br>Stackable Managed Switch | About Help |  |  |  |  |  |  |
|----------------------------------------------------------------------------|-------------------------|----------------------------------------------------------------------------------------------------|------------|--|--|--|--|--|--|
| TACACS+ Client                                                             | MAC-Based Authen        | ntication Settings                                                                                      | ^          |  |  |  |  |  |  |
| RADIUS Client <ul> <li>RADIUS Server</li> <li>Password Strength</li> </ul> | MAC Authentication Type | Pe: • EAP<br>RADIUS                                                                                     |            |  |  |  |  |  |  |
| ▶ Key Management                                                           | Username Format         |                                                                                                    |            |  |  |  |  |  |  |
| <ul> <li>Mgmt Access Method<br/>Management Access Auther</li> </ul>        | Group Size:             |                                                                                                    |            |  |  |  |  |  |  |
| Secure Sensitive Data Man                                                  |                         | ○ <del>-</del><br>○ 4                                                                                   |            |  |  |  |  |  |  |
| <ul> <li>SSL Server</li> <li>SSH Server</li> </ul>                         |                         | • 12                                                                                                    |            |  |  |  |  |  |  |
| SSH Client                                                                 | Group Separator:        |                                                                                                    |            |  |  |  |  |  |  |
| TCP/UDP Services                                                           |                         | • •                                                                                                    |            |  |  |  |  |  |  |
| ▶ Storm Control<br>Port Security                                           |                         |                                                                                                    |            |  |  |  |  |  |  |
| 802.1X Authentication 2                                                    | Case:                   | Lowercase     Innercase                                                                                 |            |  |  |  |  |  |  |
| Properties<br>Port Authentication                                          | MAC Authentication Pa   | Password                                                                                                |            |  |  |  |  |  |  |
| Host and Session Authen                                                    | Password:               | Use default (Username)                                                                                  |            |  |  |  |  |  |  |
| Authenticated Hosts                                                        |                         | C Encrypted                                                                                             |            |  |  |  |  |  |  |
| Web Authentication Custo                                                   |                         | O Plaintext (0/32 characters used)                                                                      |            |  |  |  |  |  |  |
| Supplicant Credentials<br>MAC-Based Authenticatic 3                        | Password MD5 Digest:    |                                                                                                    |            |  |  |  |  |  |  |
| Denial of Service Preventio                                                | Apply Cancel            | Display Sensitive Data as Plaintext                                                                     | -          |  |  |  |  |  |  |
| © 2011-2018 Cisco Systems, Inc. All Rights Reserved.                       |                         |                                                                                                    |            |  |  |  |  |  |  |

ステップ2:[MAC Authentication Type]で、次のいずれかを選択します。

- EAP:スイッチ(RADIUSクライアント)とRADIUSサーバ間のトラフィックにEAPカプセル 化されたRADIUSを使用します。RADIUSサーバはMACベースのサプリカントを認証します
- RADIUS:MACベースのサプリカントを認証するスイッチ(RADIUSクライアント)と RADIUSサーバ間のトラフィックに対して、EAPカプセル化なしでRADIUSを使用します。

この例では、MAC認証タイプとしてRADIUSを選択します。

| MAC-Based Auther       | ntication Settings                                                                                               |
|------------------------|----------------------------------------------------------------------------------------------------|
| MAC Authentication Typ | e: EAP<br>RADIUS                                                                                                 |
| Username Format        |                                                                                                    |
| Group Size:            | <ul> <li>1</li> <li>2</li> <li>4</li> <li>12</li> </ul>                                                          |
| Group Separator:       |                                                                                                    |
| Case:                  | <ul> <li>Lowercase</li> <li>Uppercase</li> </ul>                                                                 |
| MAC Authentication Pa  | assword                                                                                                    |
| Password:              | <ul> <li>Use default (Username)</li> <li>Encrypted</li> <li>Plaintext</li> <li>(0/32 characters used)</li> </ul> |
| Password MD5 Digest:   |                                                                                                    |
| Apply Cancel           | Display Sensitive Data as Plaintext                                                                              |

ステップ3:[ユーザ名の形式]で、ユーザ名として送信されるMACアドレスの区切り記号の間の

ASCII文字の数を選択します。この場合、グループサイズとして2を選択します。

**注**:ユーザ名の形式が、[*Radius Server Users*]セクションでMACアドレスを入力する方法と同じ であることを確認します。

| MAC-Based Auther       | ntication Settings                                |
|------------------------|---------------------------------------------------|
| MAC Authentication Typ | e: EAP<br>RADIUS                                  |
| Username Format        |                                                   |
| Group Size:            |                                                   |
|                        | 0 12                                              |
| Group Separator:       | <ul> <li>○ :</li> <li>● -</li> <li>○ .</li> </ul> |
| Case:                  | <ul> <li>Lowercase</li> <li>Uppercase</li> </ul>  |
| MAC Authentication Pa  | assword                                           |
| Password:              | Use default (Username)     Encrypted              |
|                        | O Plaintext (0/32 characters used)                |
| Password MD5 Digest:   |                                                   |
| Apply Cancel           | Display Sensitive Data as Plaintext               |

ステップ4:MACアドレスで定義された文字グループ間の区切り文字として使用する文字を選択します。この例では、次の項目を選択します。グループ区切り記号として使用します

| /IAC-Based Auther      | ntication Settings                                            |                        |
|------------------------|---------------------------------------------------------------|------------------------|
| MAC Authentication Typ | e: EAP<br>• RADIUS                                            |                        |
| Username Format        |                                                               |                        |
| Group Size:            | <ul> <li>1</li> <li>2</li> <li>4</li> <li>12</li> </ul>       |                        |
| Group Separator:       |                                                               |                        |
| Case:                  | <ul><li>Lowercase</li><li>Uppercase</li></ul>                 |                        |
| MAC Authentication P   | assword                                                       |                        |
| Password:              | <ul> <li>Use default (Username)</li> <li>Encrypted</li> </ul> |                        |
| Password MD5 Digest:   | O Plaintext                                                   | (0/32 characters used) |
| Apply Cancel           | Display Sensitive Data as Plaintext                           |                        |
|                        |                                                               | ロレー フ ギ 夕ち 小さ          |

ステップ5:[大文字*]フ*ィールドで、[小文]または[大**文]を選**択し、ユーザー名を小文字または大文字 で送信します。

| MAC-Based Auther       | ntication Settings                                                                                               |
|------------------------|----------------------------------------------------------------------------------------------------|
| MAC Authentication Typ | e: EAP<br>• RADIUS                                                                                               |
| Username Format        |                                                                                                    |
| Group Size:            | <ul> <li>1</li> <li>2</li> <li>4</li> <li>12</li> </ul>                                                          |
| Group Separator:       | • :<br>• -<br>• .                                                                                                |
| Case:                  | Lowercase     Uppercase                                                                                          |
| MAC Authentication P   | assword                                                                                                    |
| Password:              | <ul> <li>Use default (Username)</li> <li>Encrypted</li> <li>Plaintext</li> <li>(0/32 characters used)</li> </ul> |
| Password MD5 Digest:   |                                                                                                    |
| Apply Cancel           | Display Sensitive Data as Plaintext                                                                              |

ステップ6:パスワードは、スイッチがRADIUSサーバを介して認証に使用する方法を定義します 。次のオプションのいずれかを選択します。

- [デフォルトを使用(ユーザ名)(Use default (Username))]:定義されたユーザ名をパスワードとして使用する場合に選択します。
- [Encrypted]:暗号化された形式でパスワードを定義します。
- •プレーンテキスト:プレーンテキスト形式でパスワードを定義します。

| MAC-Based Authe       | entication Settings                                                                                                    |
|-----------------------|----------------------------------------------------------------------------------------------------|
| MAC Authentication Ty | ype: EAP<br>RADIUS                                                                                                    |
| Username Format       |                                                                                                    |
| Group Size:           | <ul> <li>1</li> <li>2</li> <li>4</li> <li>12</li> </ul>                                                                  |
| Group Separator:      | ● :<br>○ -<br>○ .                                                                                                    |
| Case:                 | <ul><li>Lowercase</li><li>Uppercase</li></ul>                                                                            |
| MAC Authentication    | Password                                                                                                    |
| Password:             | <ul> <li>Use default (Username)</li> <li>Encrypted</li> <li>Plaintext example</li> <li>(7/32 characters used)</li> </ul> |
| Password MD5 Digest:  |                                                                                                    |
| Apply Cancel          | Display Sensitive Data as Plaintext                                                                                      |

注: Password Message-Digest Algorithm 5 (MD5) Digestは、MD5ダイジェストパスワードを表示 します。MD5は暗号化ハッシュ関数で、データの一部を取得し、通常は再生可能ではない一意の 16進数出力を作成します。MD5は128ビットハッシュ値を使用します。

ステップ7:[Apply]をクリックし、設定が実行コンフィギュレーションファイルに保存されます。

#### 802.1X認証ホストおよびセッション認証

[*Host and Session Authentication*]ページでは、802.1Xがポートで動作するモードと、違反が検出 された場合に実行するアクションを定義できます。

ステップ1:[Security] > [802.1X Authentication] > [Host and Session Authentication]に移動します。

| sG550X-24                                                    | 24-    | Port G       | igabi     | ⊗ s<br>t Stackable Ma    | <sup>save cisco</sup><br>anaged Swite | Autho<br>Ch | enticator Languag | e: English           | ▼ Display N | Node: Advanced • | Logout    | SNA Abou  | it Help |
|--------------------------------------------------------------|--------|--------------|-----------|--------------------------|---------------------------------------|-------------|-------------------|----------------------|-------------|------------------|-----------|-----------|---------|
| Security TACACS+ Client                                      | Hos    | st and S     | essior    | Authentication           |                                       |             |                   |                      |             |                  |           |           | *       |
| RADIUS Client                                                | Hos    | st and Sess  | sion Auth | entication Table         |                                       |             |                   |                      |             | Showing 1-2      | B of 28 A | 🔻 per pag | e       |
| <ul> <li>RADIUS Server</li> <li>Password Strength</li> </ul> | Filte  | er: Interfac | e Type eo | uals to Port of Unit 1 🔻 | Go                                    |             |                   |                      |             |                  |           |           |         |
| Key Management Mamt Access Method                            |        | Entry No.    | Port      | Host Authentication      | Single Host                           |             |                   |                      |             |                  |           |           |         |
| Management Access Authe                                      |        |              |           |                          | Action on Violation                   | Traps       | Trap Frequency    | Number of Violations |             |                  |           |           |         |
| Secure Sensitive Data Man                                    |        | 1            | GE1       | Multiple Host (802.1X)   |                                       |             |                   |                      |             |                  |           |           |         |
| ▹ SSL Server                                                 |        | 2            | GE2       | Multiple Host (802.1X)   |                                       |             |                   |                      |             |                  |           |           |         |
| SSH Server                                                   |        | 3            | GE3       | Multiple Host (802.1X)   |                                       |             |                   |                      |             |                  |           |           |         |
| <ul> <li>SSH Client</li> <li>TCR/UDB Services</li> </ul>     |        | 4            | GE4       | Multiple Host (802.1X)   |                                       |             |                   |                      |             |                  |           |           |         |
| Storm Control                                                |        | 5            | GE5       | Multiple Host (802.1X)   |                                       |             |                   |                      |             |                  |           |           |         |
| Port Security                                                | 0      | 6            | GE6       | Multiple Host (802.1X)   |                                       |             |                   |                      |             |                  |           |           |         |
| 802.1X Authentication 2                                      |        | 7            | GE7       | Multiple Host (802.1X)   |                                       |             |                   |                      |             |                  |           |           |         |
| Properties                                                   | 0      | 8            | GE8       | Multiple Host (802.1X)   |                                       |             |                   |                      |             |                  |           |           |         |
| Port Authentication                                          |        | 9            | GE9       | Multiple Host (802.1X)   |                                       |             |                   |                      |             |                  |           |           |         |
| Host and Session Authen 3                                    |        | 10           | GE10      | Multiple Host (802.1X)   |                                       |             |                   |                      |             |                  |           |           |         |
| Locked Clients                                               |        | 11           | GE11      | Multiple Host (802.1X)   |                                       |             |                   |                      |             |                  |           |           |         |
| Web Authentication Custo                                     | 0      | 12           | GE12      | Multiple Host (802.1X)   |                                       |             |                   |                      |             |                  |           |           |         |
| Supplicant Credentials                                       |        | 13           | GE13      | Multiple Host (802.1X)   |                                       |             |                   |                      |             |                  |           |           |         |
| MAC-Based Authenticatic                                      |        | 14           | GE14      | Multiple Host (802.1X)   |                                       |             |                   |                      |             |                  |           |           |         |
| Denial of Service Preventio                                  |        | 15           | GE15      | Multiple Host (802.1X)   |                                       |             |                   |                      |             |                  |           |           | -       |
| @ 2011 2018 Ciaco Sustama Ina All                            | Righto | Basaniad     | SEIO      |                          |                                       |             |                   |                      |             |                  |           |           |         |

#### ステップ2:ホスト認証を設定するポートを選択します。この例では、GE1をエンドホストに接続 するように設定します。

| Host and Session Authentication                      |                                       |      |                        |                     |       |                |                      |  |  |  |  |  |
|------------------------------------------------------|---------------------------------------|------|------------------------|---------------------|-------|----------------|----------------------|--|--|--|--|--|
| Hos                                                  | Host and Session Authentication Table |      |                        |                     |       |                |                      |  |  |  |  |  |
| Filter: Interface Type equals to Port of Unit 1 ▼ Go |                                       |      |                        |                     |       |                |                      |  |  |  |  |  |
|                                                      | Entry No.                             | Port | Host Authentication    | Single Host         |       |                |                      |  |  |  |  |  |
|                                                      |                                       |      |                        | Action on Violation | Traps | Trap Frequency | Number of Violations |  |  |  |  |  |
| $\odot$                                              | 1                                     | GE1  | Multiple Host (802.1X) |                     |       |                |                      |  |  |  |  |  |
| $\bigcirc$                                           | 2                                     | GE2  | Multiple Host (802.1X) |                     |       |                |                      |  |  |  |  |  |
|                                                      | 3                                     | GE3  | Multiple Host (802.1X) |                     |       |                |                      |  |  |  |  |  |
| $\bigcirc$                                           | 4                                     | GE4  | Multiple Host (802.1X) |                     |       |                |                      |  |  |  |  |  |
|                                                      | 5                                     | GE5  | Multiple Host (802.1X) |                     |       |                |                      |  |  |  |  |  |
| $\bigcirc$                                           | 6                                     | GE6  | Multiple Host (802.1X) |                     |       |                |                      |  |  |  |  |  |
|                                                      | 7                                     | GE7  | Multiple Host (802.1X) |                     |       |                |                      |  |  |  |  |  |
|                                                      | 8                                     | GE8  | Multiple Host (802.1X) |                     |       |                |                      |  |  |  |  |  |
|                                                      | 9                                     | GE9  | Multiple Host (802.1X) |                     |       |                |                      |  |  |  |  |  |
| $\bigcirc$                                           | 10                                    | GE10 | Multiple Host (802.1X) |                     |       |                |                      |  |  |  |  |  |
|                                                      | 11                                    | GE11 | Multiple Host (802.1X) |                     |       |                |                      |  |  |  |  |  |
| $\bigcirc$                                           | 12                                    | GE12 | Multiple Host (802.1X) |                     |       |                |                      |  |  |  |  |  |
|                                                      | 13                                    | GE13 | Multiple Host (802.1X) |                     |       |                |                      |  |  |  |  |  |
|                                                      | 14                                    | GE14 | Multiple Host (802.1X) |                     |       |                |                      |  |  |  |  |  |

ステップ3:[**Edit...]をクリックします。** ポートを設定します。

| $\bigcirc$ | 10         | GE10 | Multiple Host (802.1X) |
|------------|------------|------|------------------------|
|            | 11         | GE11 | Multiple Host (802.1X) |
|            | 12         | GE12 | Multiple Host (802.1X) |
|            | 13         | GE13 | Multiple Host (802.1X) |
|            | 14         | GE14 | Multiple Host (802.1X) |
|            | 15         | GE15 | Multiple Host (802.1X) |
| $\bigcirc$ | 16         | GE16 | Multiple Host (802.1X) |
|            | 17         | GE17 | Multiple Host (802.1X) |
| $\bigcirc$ | 18         | GE18 | Multiple Host (802.1X) |
|            | 19         | GE19 | Multiple Host (802.1X) |
| $\bigcirc$ | 20         | GE20 | Multiple Host (802.1X) |
|            | 21         | GE21 | Multiple Host (802.1X) |
| $\bigcirc$ | 22         | GE22 | Multiple Host (802.1X) |
|            | 23         | GE23 | Multiple Host (802.1X) |
|            | 24         | GE24 | Multiple Host (802.1X) |
| $\bigcirc$ | 25         | XG1  | Multiple Host (802.1X) |
|            | 26         | XG2  | Multiple Host (802.1X) |
|            | 27         | XG3  | Multiple Host (802.1X) |
| $\bigcirc$ | 28         | XG4  | Multiple Host (802.1X) |
|            | Copy Setti | ngs  | Edit                   |

ステップ4:[*Host Authentication*(ホスト認証)]フ*ィールド*で、次のいずれかのオプションを選択 します。

- 1. シングルホストモード
  - ・許可されたクライアントがある場合、ポートは許可されます。1つのポートで許可できる ホストは1つだけです。
  - ポートが不正で、ゲストVLANが有効になっている場合、タグなしトラフィックはゲスト VLANに再マップされます。タグ付きトラフィックは、ゲストVLANまたは認証されていな いVLANに属していない限り、ドロップされます。ゲストVLANがポートで有効になってい ない場合、非認証VLANに属するタグ付きトラフィックだけがブリッジされます。
  - ポートが承認されると、承認されたホストからのタグなしトラフィックおよびタグ付きトラフィックは、スタティックVLANメンバーシップポート設定に基づいてブリッジされます。他のホストからのトラフィックはドロップされます。
  - ユーザは、認証プロセス中にRADIUSサーバによって割り当てられたVLANに、許可された ホストからのタグなしトラフィックが再マッピングされるように指定できます。タグ付き トラフィックは、RADIUSによって割り当てられたVLANまたは認証されていないVLANに 属していない限り、ドロップされます。ポートでのRADIUS VLAN割り当ては、[ポート認 証]ページで設定されます。
- 2. マルチホストモード
  - ・許可されたクライアントが少なくとも1つ存在する場合、ポートは許可されます。
  - ポートが不正で、ゲストVLANが有効になっている場合、タグなしトラフィックはゲスト
     VLANに再マップされます。タグ付きトラフィックは、ゲストVLANまたは認証されていな

いVLANに属していない限り、ドロップされます。ゲストVLANがポートで有効になってい ない場合、非認証VLANに属するタグ付きトラフィックだけがブリッジされます。

- ポートが承認されると、スタティックVLANメンバーシップポート設定に基づいて、ポートに接続されているすべてのホストからのタグなしトラフィックとタグ付きトラフィックがブリッジされます。
- 認証プロセス中に、RADIUSサーバによって割り当てられたVLANに、認可ポートからのタ グなしトラフィックが再マップされるように指定できます。タグ付きトラフィックは、 RADIUSが割り当てたVLANまたは認証されていないVLANに属していない限り、ドロップ されます。ポートでのRADIUS VLAN割り当ては、[ポート認証]ページで設定されます。
- 3. マルチセッションモード
  - シングルホストモードとマルチホストモードとは異なり、マルチセッションモードのポートには認証ステータスはありません。このステータスは、ポートに接続された各クライアントに割り当てられます。
  - 認証されていないVLANに属するタグ付きトラフィックは、ホストが許可されているかどうかにかかわらず、常にブリッジされます。
  - ・非認証VLANに属していない不正ホストからのタグ付きトラフィックおよびタグなしトラフィックは、VLANで定義および有効になっている場合はゲストVLANに再マップされ、ポートでゲストVLANが有効になっていない場合はドロップされます。
  - 認証プロセス中に、RADIUSサーバによって割り当てられたVLANに、認可ポートからのタ グなしトラフィックが再マップされるように指定できます。タグ付きトラフィックは、 RADIUSが割り当てたVLANまたは認証されていないVLANに属していない限り、ドロップ されます。ポートでのRADIUS VLAN割り当ては、「ポート認証]ページで設定します。

| Interface:                   | Unit 1 ▼ Port GE1 ▼                                                                        |
|------------------------------|--------------------------------------------------------------------------------------------|
| Host Authentication:         | <ul> <li>Single Host</li> <li>Multiple Host (802.1X)</li> <li>Multiple Sessions</li> </ul> |
| Single Host Violation Settin | la                                                                                         |
| Action on Violation:         | <ul> <li>Protect (Discard)</li> <li>Restrict (Forward)</li> <li>Shutdown</li> </ul>        |
| Traps:                       | Enable                                                                                     |
| Trap Frequency:              | 10 sec (Range: 1 - 1000000, Default: 10)                                                   |
| Apply Close                  |                                                                                            |

ステップ5:[Apply]をクリックして設定を保存します。

**注:**設定のコ*ピーを使用…* GE1の同じ設定を複数のポートに適用します。RADIUSサーバに接続 されているポートは*Multiple Host (802.1X)のままにします*。

#### 802.1X認証ポート認証

「ポート*認証」*ページでは、各ポートのパラメータを設定できます。設定の変更の一部は、ホスト認証など、ポートが強制承認済み状態である場合にのみ可能であるため、変更を行う前にポート制御を[強制承認済み(Force Authorized)]に変更することをお勧めします。設定が完了したら、ポート制御を以前の状態に戻します。

注:ここでは、MACベースの認証に必要な設定だけを設定します。残りの設定はデフォルトのま まになります。

ステップ1:[Security] > [802.1X Authentication] > [Port Authentication]に移動します。

| cisco SG550X-24                                              | 24-       | Port Gi       | gabit          | t Stackab               | ole Manage                     | <sub>cisco Authe</sub><br>d Switch | nticator La   | anguage: Englis | sh                             | <ul> <li>Display Mode</li> </ul> | e: Advanced •               | Logout SNA                   | About Help |
|--------------------------------------------------------------|-----------|---------------|----------------|-------------------------|--------------------------------|------------------------------------|---------------|-----------------|--------------------------------|----------------------------------|-----------------------------|------------------------------|------------|
| Multicast     IP Configuration                               | Por       | rt Auther     | iticatio       | n                       |                                |                                    |               |                 |                                |                                  |                             |                              | ^          |
| Security                                                     | Por       | rt Authentic  | ation Tab      | ole                     |                                |                                    |               |                 |                                |                                  |                             |                              |            |
| TACACS+ Client<br>RADIUS Client                              | Filt      | er: Interface | <i>Type</i> eq | uals to Port of         | Unit 1 🔻 Go                    |                                    |               |                 |                                |                                  |                             |                              |            |
| <ul> <li>RADIUS Server</li> <li>Password Strength</li> </ul> |           | Entry No.     | Port           | Current Port<br>Control | Administrative<br>Port Control | RADIUS<br>VLAN Assignment          | Guest<br>VLAN | Open Access     | 802.1x Based<br>Authentication | MAC Based<br>Authentication      | Web Based<br>Authentication | Periodic<br>Reauthentication | Reauth     |
| Key Management                                               |           | 1             | GE1            | Authorized              | Force Authorized               | Disabled                           | Disabled      | Disabled        | Enabled                        | Disabled                         | Disabled                    | Disabled                     |            |
| Management Access Authe                                      | 0         | 2             | GE2            | Port Down               | Force Authorized               | Disabled                           | Disabled      | Disabled        | Enabled                        | Disabled                         | Disabled                    | Disabled                     |            |
| Secure Sensitive Data Man                                    |           | 3             | GE3            | Port Down               | Force Authorized               | Disabled                           | Disabled      | Disabled        | Enabled                        | Disabled                         | Disabled                    | Disabled                     |            |
| <ul> <li>SSL Server</li> </ul>                               | $\odot$   | 4             | GE4            | Port Down               | Force Authorized               | Disabled                           | Disabled      | Disabled        | Enabled                        | Disabled                         | Disabled                    | Disabled                     |            |
| SSH Server                                                   |           | 5             | GE5            | Port Down               | Force Authorized               | Disabled                           | Disabled      | Disabled        | Enabled                        | Disabled                         | Disabled                    | Disabled                     |            |
| SSH Client<br>TCP/UDP Services                               | 0         | 6             | GE6            | Port Down               | Force Authorized               | Disabled                           | Disabled      | Disabled        | Enabled                        | Disabled                         | Disabled                    | Disabled                     |            |
| Storm Control                                                |           | 7             | GE7            | Port Down               | Force Authorized               | Disabled                           | Disabled      | Disabled        | Enabled                        | Disabled                         | Disabled                    | Disabled                     |            |
| Port Security                                                | 0         | 8             | GE8            | Port Down               | Force Authorized               | Disabled                           | Disabled      | Disabled        | Enabled                        | Disabled                         | Disabled                    | Disabled                     |            |
| 802.1X Authentication 2                                      |           | 9             | GE9            | Port Down               | Force Authorized               | Disabled                           | Disabled      | Disabled        | Enabled                        | Disabled                         | Disabled                    | Disabled                     |            |
| Properties                                                   | 0         | 10            | GE10           | Port Down               | Force Authorized               | Disabled                           | Disabled      | Disabled        | Enabled                        | Disabled                         | Disabled                    | Disabled                     |            |
| Host and Session Authon                                      |           | 11            | GE11           | Port Down               | Force Authorized               | Disabled                           | Disabled      | Disabled        | Enabled                        | Disabled                         | Disabled                    | Disabled                     |            |
| Authenticated Hosts                                          | 0         | 12            | GE12           | Port Down               | Force Authorized               | Disabled                           | Disabled      | Disabled        | Enabled                        | Disabled                         | Disabled                    | Disabled                     |            |
| Locked Clients                                               |           | 13            | GE13           | Port Down               | Force Authorized               | Disabled                           | Disabled      | Disabled        | Enabled                        | Disabled                         | Disabled                    | Disabled                     |            |
| Web Authentication Custo                                     | Ō         | 14            | GE14           | Port Down               | Force Authorized               | Disabled                           | Disabled      | Disabled        | Enabled                        | Disabled                         | Disabled                    | Disabled                     |            |
| Sunnlicant Cradentiale                                       | 4         |               |                |                         |                                |                                    |               |                 |                                |                                  |                             |                              |            |
| © 2011-2018 Cisco Systems, Inc. Al                           | II Rights | Reserved.     |                |                         |                                |                                    |               |                 |                                |                                  |                             |                              |            |

ステップ2:ポート許可を設定するポートを選択します。

**注**:スイッチが接続されているポートは設定しないでください。スイッチは信頼できるデバイスであるため、そのポートは[強制*承認*]*のままにします*。

| Por     | t Authen     | ticatio        | n                       |                                |                           |               |             |                                |                             |                             |                              |        |
|---------|--------------|----------------|-------------------------|--------------------------------|---------------------------|---------------|-------------|--------------------------------|-----------------------------|-----------------------------|------------------------------|--------|
| Por     | t Authentica | tion Tab       | le                      |                                |                           |               |             |                                |                             |                             |                              |        |
| Filte   | r: Interface | <i>Type</i> eq | uals to Port of         | f Unit 1 🔻 Go                  |                           |               |             |                                |                             |                             |                              |        |
|         | Entry No.    | Port           | Current Port<br>Control | Administrative<br>Port Control | RADIUS<br>VLAN Assignment | Guest<br>VLAN | Open Access | 802.1x Based<br>Authentication | MAC Based<br>Authentication | Web Based<br>Authentication | Periodic<br>Reauthentication | Reauth |
| $\odot$ |              |                |                         |                                | Disabled                  | Disabled      | Disabled    | Enabled                        | Disabled                    | Disabled                    | Disabled                     |        |
| 0       | 2            | GE2            | Port Down               | Force Authorized               | Disabled                  | Disabled      | Disabled    | Enabled                        | Disabled                    | Disabled                    | Disabled                     |        |
|         | 3            | GE3            | Port Down               | Force Authorized               | Disabled                  | Disabled      | Disabled    | Enabled                        | Disabled                    | Disabled                    | Disabled                     |        |
| 0       | 4            | GE4            | Port Down               | Force Authorized               | Disabled                  | Disabled      | Disabled    | Enabled                        | Disabled                    | Disabled                    | Disabled                     |        |
|         | 5            | GE5            | Port Down               | Force Authorized               | Disabled                  | Disabled      | Disabled    | Enabled                        | Disabled                    | Disabled                    | Disabled                     |        |
| 0       | 6            | GE6            | Port Down               | Force Authorized               | Disabled                  | Disabled      | Disabled    | Enabled                        | Disabled                    | Disabled                    | Disabled                     |        |
|         | 7            | GE7            | Port Down               | Force Authorized               | Disabled                  | Disabled      | Disabled    | Enabled                        | Disabled                    | Disabled                    | Disabled                     |        |
| 0       | 8            | GE8            | Port Down               | Force Authorized               | Disabled                  | Disabled      | Disabled    | Enabled                        | Disabled                    | Disabled                    | Disabled                     |        |
|         | 9            | GE9            | Port Down               | Force Authorized               | Disabled                  | Disabled      | Disabled    | Enabled                        | Disabled                    | Disabled                    | Disabled                     |        |
| 0       | 10           | GE10           | Port Down               | Force Authorized               | Disabled                  | Disabled      | Disabled    | Enabled                        | Disabled                    | Disabled                    | Disabled                     |        |
|         | 11           | GE11           | Port Down               | Force Authorized               | Disabled                  | Disabled      | Disabled    | Enabled                        | Disabled                    | Disabled                    | Disabled                     |        |
| 0       | 12           | GE12           | Port Down               | Force Authorized               | Disabled                  | Disabled      | Disabled    | Enabled                        | Disabled                    | Disabled                    | Disabled                     |        |
|         | 13           | GE13           | Port Down               | Force Authorized               | Disabled                  | Disabled      | Disabled    | Enabled                        | Disabled                    | Disabled                    | Disabled                     |        |
| 0       | 14           | GE14           | Port Down               | Force Authorized               | Disabled                  | Disabled      | Disabled    | Enabled                        | Disabled                    | Disabled                    | Disabled                     |        |

ステップ3:下にスクロールし、[Edit...]をクリックします。ポートを設定します。

| 20 | 7.04 | T OIL DOWN | r or oo r tatriorized | Diodolog | Disabled | Disabled | Enabled | Distand  | Diodbiod | Dioubiou |
|----|------|------------|-----------------------|----------|----------|----------|---------|----------|----------|----------|
| 28 | XG4  | Port Down  | Force Authorized      | Disabled | Disabled | Disabled | Enabled | Disabled | Disabled | Disabled |
| 27 | XG3  | Port Down  | Force Authorized      | Disabled | Disabled | Disabled | Enabled | Disabled | Disabled | Disabled |
| 26 | XG2  | Port Down  | Force Authorized      | Disabled | Disabled | Disabled | Enabled | Disabled | Disabled | Disabled |
| 25 | XG1  | Port Down  | Force Authorized      | Disabled | Disabled | Disabled | Enabled | Disabled | Disabled | Disabled |
| 24 | GE24 | Authorized | Force Authorized      | Disabled | Disabled | Disabled | Enabled | Disabled | Disabled | Disabled |
| 23 | GE23 | Port Down  | Force Authorized      | Disabled | Disabled | Disabled | Enabled | Disabled | Disabled | Disabled |
| 22 | GE22 | Port Down  | Force Authorized      | Disabled | Disabled | Disabled | Enabled | Disabled | Disabled | Disabled |
| 21 | GE21 | Port Down  | Force Authorized      | Disabled | Disabled | Disabled | Enabled | Disabled | Disabled | Disabled |
| 20 | GE20 | Port Down  | Force Authorized      | Disabled | Disabled | Disabled | Enabled | Disabled | Disabled | Disabled |
| 19 | GE19 | Port Down  | Force Authorized      | Disabled | Disabled | Disabled | Enabled | Disabled | Disabled | Disabled |
| 18 | GE18 | Port Down  | Force Authorized      | Disabled | Disabled | Disabled | Enabled | Disabled | Disabled | Disabled |
| 17 | GE17 | Port Down  | Force Authorized      | Disabled | Disabled | Disabled | Enabled | Disabled | Disabled | Disabled |
| 16 | GE16 | Port Down  | Force Authorized      | Disabled | Disabled | Disabled | Enabled | Disabled | Disabled | Disabled |
| 15 | GE15 | Port Down  | Force Authorized      | Disabled | Disabled | Disabled | Enabled | Disabled | Disabled | Disabled |
| 14 | GE14 | Port Down  | Force Authorized      | Disabled | Disabled | Disabled | Enabled | Disabled | Disabled | Disabled |
| 13 | GE13 | Port Down  | Force Authorized      | Disabled | Disabled | Disabled | Enabled | Disabled | Disabled | Disabled |
| 12 | GE12 | Port Down  | Force Authorized      | Disabled | Disabled | Disabled | Enabled | Disabled | Disabled | Disabled |
| 11 | GE11 | Port Down  | Force Authorized      | Disabled | Disabled | Disabled | Enabled | Disabled | Disabled | Disabled |

[ポート認証の*編集]ページで、*[現在のポート*制御]フィールド*に現在のポート認証状態が表示され ます。状態がAuthorizedの場合は、ポートが認証されるか、管理ポート制御が*Force Authorized*に な*ります*。逆に、状態が*Unauthorized*の場合、ポートは認証されていないか、管理ポート制御は *Force Unauthorized*になり*ます*。サプリカントがインターフェイスで有効になっている場合、現在のポート制御はサプリカントになります。

ステップ4:管理ポートの許可状態を選択します。ポートを自動に設定**します**。使用可能なオプションは次のとおりです。

- Forced Unauthorized:インターフェイスを不正な状態に移行することによって、インターフェイスアクセスを拒否します。デバイスは、インターフェイスを介してクライアントに認証サービスを提供しません。
- [Auto]:デバイスでポートベースの認証と許可を有効にします。インターフェイスは、デバイ スとクライアント間の認証交換に基づいて、許可された状態または不正な状態の間を移動し ます。
- Forced Authorized:認証なしでインターフェイスを承認します。
- 注:[強制承認]は既定値です。

| Interface:                   | Unit 1 V Port GE1 V                               |   |
|------------------------------|---------------------------------------------------|---|
| Current Port Control:        | Authorized                                        |   |
| Administrative Port Control: | Force Unauthorized                                |   |
|                              | Force Authorized                                  |   |
| RADIUS VLAN Assignment:      | Disable                                           |   |
|                              | Reject     Static                                 |   |
| Guest VLAN:                  | Enable                                            |   |
| Open Access:                 | Enable                                            |   |
| 802.1x Based Authentication: | ✓ Enable                                          |   |
| MAC Based Authentication:    | Enable                                            |   |
| Web Based Authentication:    | Enable                                            |   |
| Periodic Reauthentication:   | Enable                                            |   |
| Reauthentication Period:     | 3600 sec (Range: 300 - 4294967295, Default: 3600) |   |
| Reauthenticate Now:          |                                                   |   |
| Authenticator State:         | Force Authorized                                  |   |
| Time Range:                  | Enable                                            |   |
| Time Range Name:             | * Edit                                            |   |
| Maximum WBA Login Attempts   | x 💿 Infinite                                      |   |
|                              | User Defined (Range: 3 - 10)                      |   |
| Maximum WBA Silence Period   | :   Infinite                                      | - |

ステップ5:[*802.1X Based Authentication]フィールド*で、[**Enable**]チェックボックスをオフにしま す。これは、認証に802.1Xを使用しないためです。802.1x Based Authenticationのデフ*ォルト値 は有効*です。

| Interface:                   | Unit 1 V Port GE1 V                               |
|------------------------------|---------------------------------------------------|
| Current Port Control:        | Authorized                                        |
| Administrative Port Control: | Force Unauthorized     Auto     Force Authorized  |
| RADIUS VLAN Assignment:      | Disable     Reject     State                      |
| Guest VLAN:                  | Enable                                            |
| Open Access:                 | Enable                                            |
| 802.1x Based Authentication: | Enable                                            |
| MAC Based Authentication:    | Enable                                            |
| Web Based Authentication:    | Enable                                            |
| Periodic Reauthentication:   | Enable                                            |
| Reauthentication Period:     | 3600 sec (Range: 300 - 4294967295, Default: 3600) |
| Reauthenticate Now:          |                                                   |
| Authenticator State:         | Force Authorized                                  |
| Time Range:                  | Enable                                            |
| Time Range Name:             | v Edit                                            |
| Maximum WBA Login Attempts   | Infinite     User Defined     (Range: 3 - 10)     |
| Maria Maria                  |                                                   |

ステップ6:サプリカントのMACアドレスに基づいてポート認証を有効にする場合は、[MAC Based Authentication] の[Enable]チェックボックスをオンにします。ポートで使用できるMACベ ースの認証は8つだけです。

| Interface:                   | Unit 1 V Port GE1 V                               | Î |
|------------------------------|---------------------------------------------------|---|
| Current Port Control:        | Authorized                                        |   |
| Administrative Port Control: | Force Unauthorized     Auto     Force Authorized  |   |
| RADIUS VLAN Assignment:      | Disable     Reject     Statc                      |   |
| Guest VLAN:                  | Enable                                            |   |
| Open Access:                 | Enable                                            |   |
| 802.1x Based Authentication: | Enable                                            |   |
| MAC Based Authentication:    | 🖉 Enable                                          |   |
| Web Based Authentication:    | Enable                                            |   |
| Periodic Reauthentication:   | Enable                                            |   |
| Reauthentication Period:     | 3600 sec (Range: 300 - 4294967295, Default: 3600) |   |
| Reauthenticate Now:          |                                                   |   |
| Authenticator State:         | Force Authorized                                  |   |
| Time Range:                  | Enable                                            |   |
| Time Range Name:             | v Edit                                            |   |
| Maximum WBA Login Attempts   | Infinite         (Range: 3 - 10)                  |   |
| Maximum WBA Silence Period:  | Infinite                                          | • |

ステップ7:[**Apply**]をクリ**ック**して、変更を保存します。

設定を保存する場合は、画面の上部にある[保存]ボタンを押します。

|       |                                     | Save      | cisco | Authenticator | Language: | English | • | Display Mode: | Advanced | ▼ Lo | gout | SNA | About | Help |
|-------|-------------------------------------|-----------|-------|---------------|-----------|---------|---|---------------|----------|------|------|-----|-------|------|
| cisco | SG550X-24 24-Port Gigabit Stackable | Managed S | Switc | h             |           |         |   |               |          |      |      |     |       | ۹    |

#### 結論

これで、スイッチでMACベースの認証が正常に設定されました。MACベースの認証が機能してい ることを確認するには、次の手順を実行します。

ステップ1:[Security] > [802.1X Authentication] > [Authenticated Hosts]に移動し、認証されたユー ザに関する詳細を表示します。

| cisco SG550X-24                                                   | 24-Port Giga        | abit St | ackable Managed            | <sub>cisco</sub> Authenticator<br>Switch | Language: English     | ٣           | Display Mode: Advar | nced <b>v</b> Logo | it SNA | About | Help<br>Q |
|-------------------------------------------------------------------|---------------------|---------|----------------------------|------------------------------------------|-----------------------|-------------|---------------------|--------------------|--------|-------|-----------|
| IP Configuration     Security                                     | Authenticated       | Hosts   |                            |                                          |                       |             |                     |                    |        |       |           |
| TACACS+ Client                                                    | Authenticated Host  | t Table |                            |                                          |                       |             |                     |                    |        |       |           |
| RADIUS Client                                                     | User Name           | Port    | Session Time (DD:HH:MM:SS) | Authentication Method                    | Authentication Server | MAC Address | VLAN ID             |                    |        |       |           |
| Password Strength                                                 | 54:EE:75:           | GE1/1   | 00:00:06:56                | MAC                                      | Remote                | 54:ee:75:   |                     |                    |        |       |           |
| ▶ Key Management                                                  |                     |         |                            |                                          |                       |             |                     |                    |        |       |           |
| <ul> <li>Mgmt Access Method</li> </ul>                            |                     |         |                            |                                          |                       |             |                     |                    |        |       |           |
| Management Access Autho                                           |                     |         |                            |                                          |                       |             |                     |                    |        |       |           |
| <ul> <li>Secure Sensitive Data Mar</li> <li>SSI Server</li> </ul> |                     |         |                            |                                          |                       |             |                     |                    |        |       |           |
| <ul> <li>SSH Server</li> </ul>                                    |                     |         |                            |                                          |                       |             |                     |                    |        |       |           |
| ▶ SSH Client                                                      |                     |         |                            |                                          |                       |             |                     |                    |        |       |           |
| TCP/UDP Services                                                  |                     |         |                            |                                          |                       |             |                     |                    |        |       |           |
| Storm Control                                                     |                     |         |                            |                                          |                       |             |                     |                    |        |       |           |
| Port Security                                                     |                     |         |                            |                                          |                       |             |                     |                    |        |       |           |
| Properties                                                        |                     |         |                            |                                          |                       |             |                     |                    |        |       |           |
| Port Authentication                                               |                     |         |                            |                                          |                       |             |                     |                    |        |       |           |
| Host and Session Auther                                           |                     |         |                            |                                          |                       |             |                     |                    |        |       |           |
| (Authenticated Hosts) 3                                           |                     |         |                            |                                          |                       |             |                     |                    |        |       |           |
| Locked Clients                                                    |                     |         |                            |                                          |                       |             |                     |                    |        |       |           |
| Supplicant Credentials                                            |                     |         |                            |                                          |                       |             |                     |                    |        |       |           |
| MAC-Based Authenticatio                                           |                     |         |                            |                                          |                       |             |                     |                    |        |       |           |
| <                                                                 |                     |         |                            |                                          |                       |             |                     |                    |        |       |           |
| © 2011-2018 Cisco Systems, Inc. Al                                | Il Rights Reserved. |         |                            |                                          |                       |             |                     |                    |        |       |           |

ステップ2:この例では、イーサネットMACアドレスが認証済みホストテーブルで認証されたことを確認できます。次のフィールドは次のように定義されます。

- [User Name]: 各ポートで認証されたサプリカント名。
- Port:ポートの番号。
- Session Time(DD:HH:MM:SS):サプリカントが認証され、ポートでアクセスが許可された時間。
- [Authentication Method]:最後のセッションが認証された方式。
- [Authenticated Server]:RADIUSサーバ。
- [MAC Address]: サプリカントのMACアドレスを表示します。
- VLAN ID : ポートのVLAN。

| Authenticated I    | Hosts |                            |                       |                       |             |         |  |
|--------------------|-------|----------------------------|-----------------------|-----------------------|-------------|---------|--|
| Authenticated Host | Table |                            |                       |                       |             |         |  |
| User Name          | Port  | Session Time (DD:HH:MM:SS) | Authentication Method | Authentication Server | MAC Address | VLAN ID |  |
| 54:EE:75:          | GE1/1 | 00:00:06:56                | MAC                   | Remote                | 54:ee:75:   |         |  |
|                    |       |                            |                       |                       |             |         |  |
|                    |       |                            |                       |                       |             |         |  |

ステップ3:(オプション)[Status and **Statistics] > [View Log] > [RAM Memory]に移動します**。 [RAMメモ*リ]ページ*には、RAM(キャッシュ)に保存されたすべてのメッセージが時系列で表示 されます。エントリは、[ログの設定]ページの設定に従ってRAMログに*保存*されます。

| cisco SG550X-24                               | 24-Port Gigabit Stacka                 | able Mana        | cisco Authenticator Language: English 🔻 Display Mode: Advanced V Logout SNA Al<br>aged Switch                       | bout Help |
|-----------------------------------------------|----------------------------------------|------------------|----------------------------------------------------------------------------------------------------|-----------|
| Getting Started  Dashboard                    | RAM Memory                             |                  |                                                                                                    | *         |
| Configuration Wizards                         | Alert Icon Blinking: Enabled           | Disable Alert Io | con Blinking                                                                                                    |           |
| Search   Status and Statistics                | Pop-Up Syslog Notifications: Enabled   | Disable Pop-Up   | o Syslog Notifications                                                                                              |           |
| System Summary                                | Current Logging Threshold: Information | onal Edit        |                                                                                                    |           |
| CPU Utilization                               | RAM Memory Log Table                   |                  | Showing 1-50 of 75 50 🔻 per p                                                                                       | age       |
| Interface                                     | Log Index Log Time                     | Severity         | Description                                                                                                    |           |
| Etherlike                                     | 2147483573 2018-May-31 04:33:00        | Warning          | %AAAEAP-W-RADIUSREPLY: Invalid attribute 26 ignored - vendor id is not Microsoft                                    |           |
| GVRP                                          | 2147483574 2018-May-31 04:33:00        | Warning          | %STP-W-PORTSTATUS: gi1/0/1: STP status Forwarding                                                                   |           |
| 802.1x EAP                                    | 2147483575 2018-May-31 04:32:56        | i Informational  | %LINK-I-Up: gi1/0/1                                                                                                 |           |
| Hardware Resource Utiliza                     | 2147483576 2018-May-31 04:32:53        | Warning          | %LINK-W-Down: gi1/0/1                                                                                               |           |
| Health and Power                              | 2147483577 2018-May-31 04:31:56        | Informational    | %SEC-I-SUPPLICANTAUTHORIZED: MAC 54:ee:75: is authorized on port gi1/0/1                                            |           |
| ▶ SPAN & RSPAN                                | 2147483578 2018-May-31 04:31:56        | Warning          | %AAAEAP-W-RADIUSREPLY: Invalid attribute 26 ignored - vendor id is not Microsoft                                    |           |
| <ul> <li>Diagnostics</li> <li>BMON</li> </ul> | 2147483579 2018-May-31 04:31:56        | Warning          | %STP-W-PORTSTATUS: gi1/0/1: STP status Forwarding                                                                   |           |
| ▶ sFlow                                       | 2147483580 2018-May-31 04:31:51        | Informational    | %LINK-I-Up: gi1/0/1                                                                                                 |           |
| View Log 2                                    | 2147483581 2018-May-31 04:31:48        | Warning          | %LINK-W-Down: gi1/0/1                                                                                               |           |
| RAM Memory 3                                  | 2147483582 2018-May-31 04:30:55        | Notice           | %COPY-N-TRAP: The copy operation was completed successfully                                                         |           |
| Flash Memory                                  | 2147483583 2018-May-31 04:30:53        | Informational    | %COPY-I-FILECPY: Files Copy - source URL running-config destination URL flash://system/configuration/startup-config |           |
| <ul> <li>Administration</li> </ul>            | 2147483584 2018-May-31 04:13:26        | Informational    | %SEC-I-SUPPLICANTAUTHORIZED: MAC 54:ee:75: is authorized on port gi1/0/1                                            |           |
| System Settings                               | 2147483585 2018-May-31 04:13:26        | Warning          | %AAAEAP-W-RADIUSREPLY: Invalid attribute 26 ignored - vendor id is not Microsoft                                    | -         |
| © 2011-2018 Cisco Systems, Inc. Al            | I Rights Reserved.                     |                  |                                                                                                    |           |

ステップ4:*RAMメモリログテーブル*に、ポートgi1/0/1でMACアドレスが許可されていることを示 す情報ログメッセージが表示されます。

注:MACアドレスの一部がぼやけている。

2147483584 2018-May-31 04:13:26 Informational %SEC-I-SUPPLICANTAUTHORIZED: MAC 54:ee:75: s authorized on port gi1/0/1

この記事のビデオ版を表示...

シスコのその他のテクニカルトークを表示するには、ここをクリックしてください